# YÖKSİS Araştırmacı ID ve YÖK Akademik Arama Arayüzü Bilgileri

### 1. ADIM

<u>https://yoksis.yok.gov.tr/</u> adresinden sisteme giriş yaparak kimlik bilgilerinizi doğrulayınız.

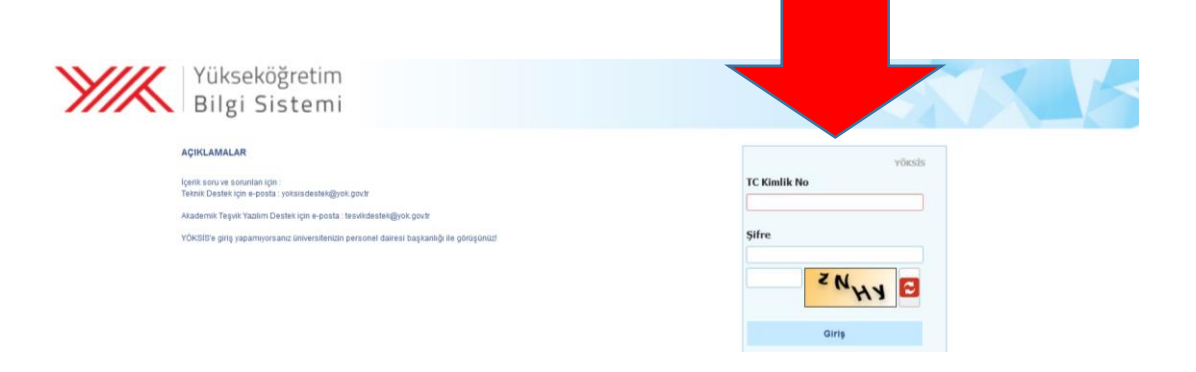

#### 2. ADIM

Gelen sayfada "Personel İşlemleri" altında "Özgeçmiş İşlemleri" sekmesinden "Özgeçmiş Oluşturma (Yeni)" alanına geçiş sağlayınız.

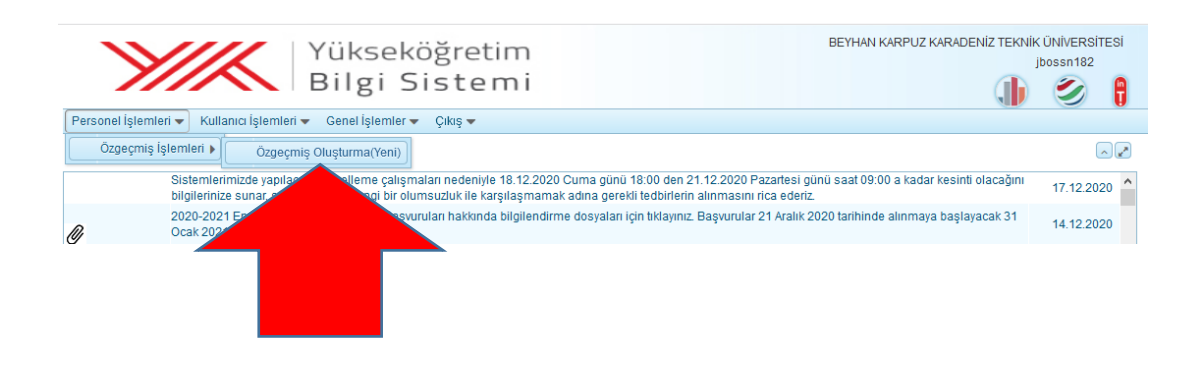

## 3. ADIM

Gelen sayfada yer alan "Araştırmacı ID" olarak belirtilen numara "YÖKSİS Araştırmacı ID" numaranızdır.

Bu sayfada; "Kişisel Bilgiler" alanı altında yer alan "YÖK Akademik" sekmesine tıklayarak diğer yazar ID numaralarınızı, "Yayınlar" sekmesine tıklayarak size ait eserlerin (makale, kitap, bildiri, proje vb.) bibliyografik künyelerini sisteme ekleyebilirsiniz.

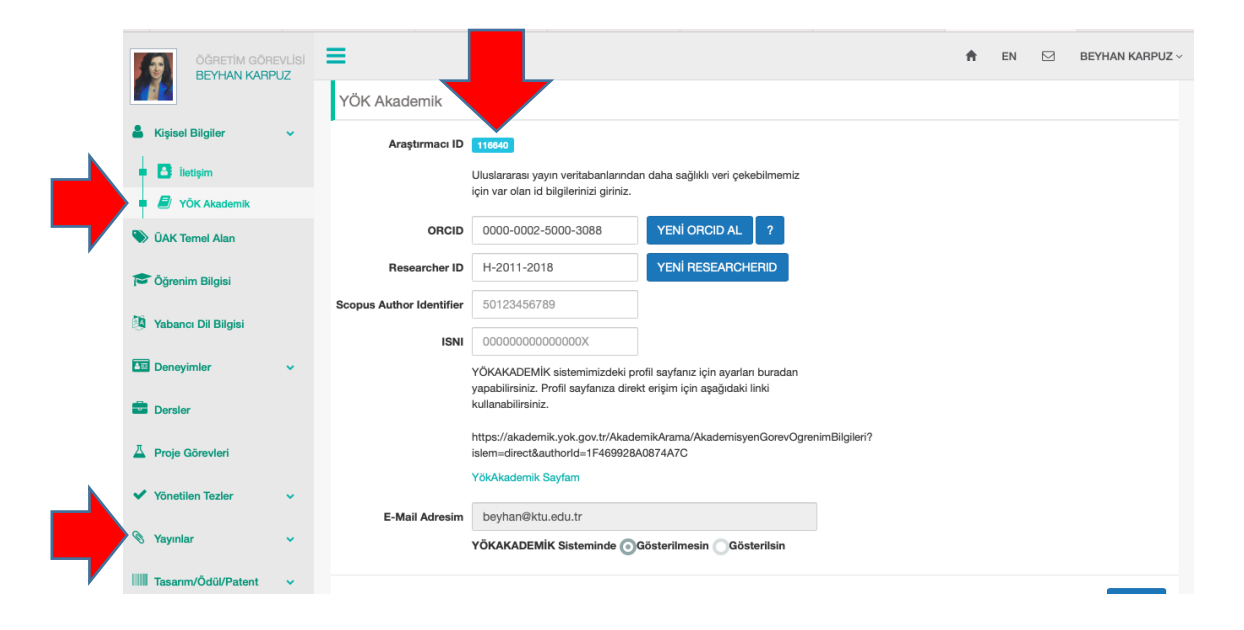

## 4. ADIM

<u>https://yoksis.yok.gov.tr/</u> adresine eklenen bilgilerin tarama arayüzü "YÖK Akademik Arama" <u>https://akademik.yok.gov.tr/AkademikArama/</u> sayfasıdır. Bu alanda akademisyen profili ya da aynı konuda araştırma yapan yazarları ve kurum bilgilerini bulabilirsiniz.

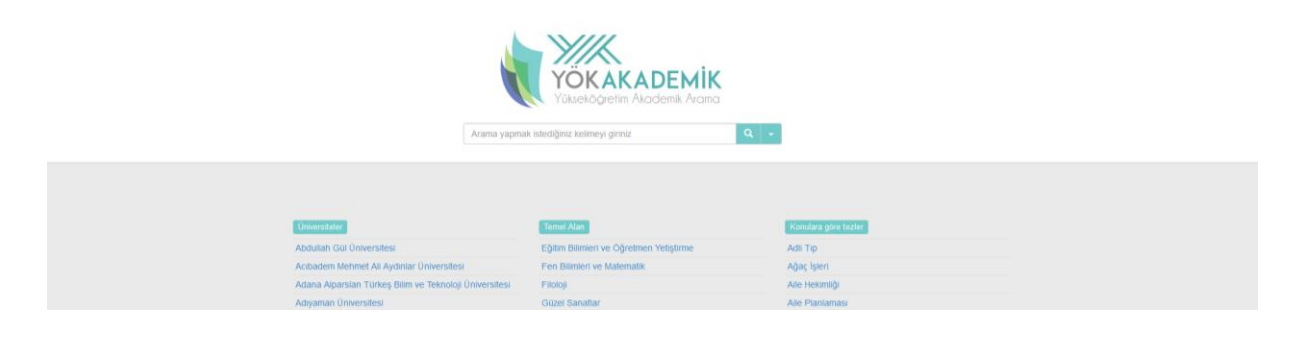

Örneğin; "enerji" anahtar kelimesiyle YÖK Akademik arayüzünde yapılan tarama sonucu aşağıdaki gibi farklı kriterler eşliğinde gelecektir.

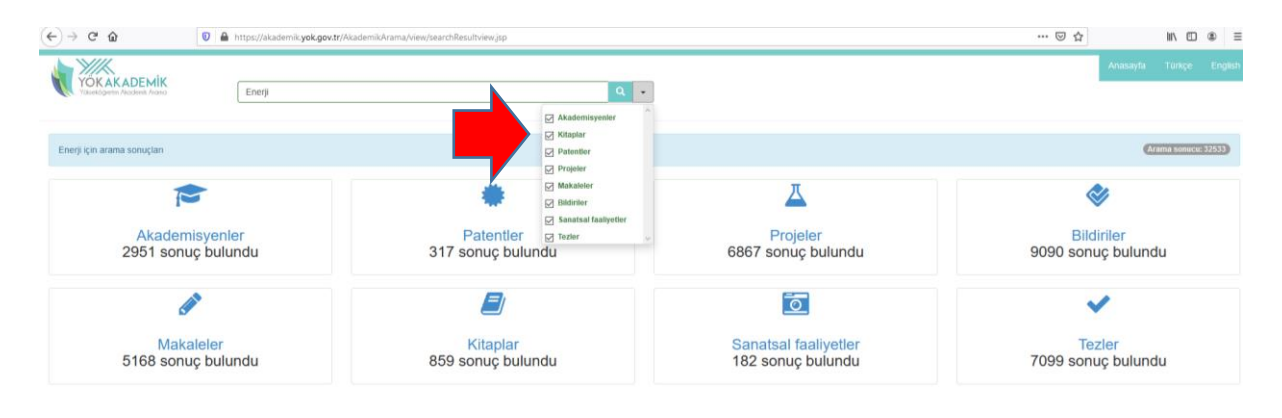